# Οδηγός γρήγορης εκκίνησης για τον Έγχρωμο εκτυπωτή Xerox® C230

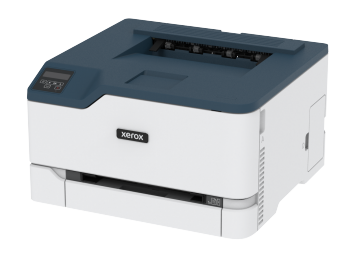

# Εκτύπωση

# Εκτύπωση από υπολογιστή

- Σημείωση: Για ετικέτες, χαρτόνι και φακέλους, ορίστε το μέγεθος και τον τύπο γαρτιού στον εκτυπωτή πριν εκτυπώσετε το έγγραφο.
- 1. Ανοίξτε το παράθυρο διαλόνου "Εκτύπωση" στο έννραφο που προσπαθείτε να εκτυπώσετε.
- 2. Αν χρειάζεται, προσαρμόστε τις ρυθμίσεις.
- 3. Εκτυπώστε το έγγραφο.

# Εκτύπωση από κινητή συσκευή

## Εκτύπωση από κινητή συσκευή με χρήση του

#### Mopria<sup>™</sup> Print Service

Σημείωση: Αυτή η δυνατότητα είναι διαθέσιμη μόνο σε ορισμένα μοντέλα εκτυπωτών.

To Mopria Print Service είναι μια λύση εκτύπωσης από κινητές συσκευές με λειτουργικό σύστημα Android™ έκδοσης 10,0 ή νεότερη έκδοση. Σας επιτρέπει να εκτυπώνετε απευθείας σε οποιονδήποτε εκτυπωτή με δυνατότητα σύνδεσης στην υπηρεσία Mopria.

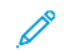

Σημείωση: Κατεβάστε την εφαρμογή Mopria Print Service από το Google Play™ και ενεργοποιήστε τη στην κινητή συσκευή.

- 1. Από την κινητή συσκευή Android, ανοίξτε μια συμβατή εφαρμογή ή επιλέξτε ένα έγγραφο από τη διαγείριση αργείων σας.
- 2. Πατήστε > Εκτύπωση.
- 3. Επιλέξτε έναν εκτυπωτή και προσαρμόστε τις ρυθμίσεις αν είναι απαραίτητο.

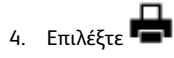

### Εκτύπωση από κινητή συσκευή με χρήση του

#### **AirPrint®**

Σημείωση: Αυτή η δυνατότητα είναι διαθέσιμη μόνο σε ορισμένα μοντέλα εκτυπωτών.

Η λειτουργία λογισμικού AirPrint είναι μια λύση εκτύπωσης για φορητές συσκευές που σας επιτρέπει να εκτυπώνετε απευθείας από συσκευές Apple σε εκτυπωτή με δυνατότητα σύνδεσης στην υπηρεσία AirPrint.

- Βεβαιωθείτε ότι η συσκευή Apple και ο εκτυπωτής είναι συνδεδεμένα στο ίδιο δίκτυο. Εάν το δίκτυο έχει πολλούς ασύρματους διανομείς, βεβαιωθείτε ότι και οι δύο συσκευές είναι συνδεδεμένες στο ίδιο υποδίκτυο.
- Αυτή η εφαρμογή υποστηρίζεται μόνο σε ορισμένες συσκευές Apple.
- 1. Από την κινητή συσκευή σας, επιλέξτε ένα έγγραφο από τη διαχείριση αρχείων σας ή εκκινήστε μια συμβατή εφαρμογή.

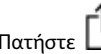

- 2. Πατήστε 🛄 > Εκτύπωση.
- 3. Επιλέξτε έναν εκτυπωτή και προσαρμόστε τις ρυθμίσεις αν είναι απαραίτητο.
- 4. Εκτυπώστε το έγγραφο.

### Εκτύπωση από κινητή συσκευή με χρήση του Wi-Fi

#### Direct®

Σημείωση: Αυτή η δυνατότητα είναι διαθέσιμη μόνο σε ορισμένα μοντέλα εκτυπωτών.

To Wi-Fi Direct είναι μια υπηρεσία εκτύπωσης που σας επιτρέπει να εκτυπώνετε σε οποιονδήποτε εκτυπωτή με δυνατότητα Wi-Fi Direct.

- Σημείωση: Βεβαιωθείτε ότι η κινητή συσκευή είναι συνδεδεμένη στο ασύρματο δίκτυο του εκτυπωτή. Για περισσότερες πληροφορίες, ανατρέξτε στην ενότητα Σύνδεση κινητής συσκευής στον εκτυπωτή.
- 1. Από την κινητή συσκευή σας, ανοίξτε μια συμβατή εφαρμογή ή επιλέξτε ένα έγγραφο από τη διαχείριση αρχείων σας.
- Ανάλονα με την κινητή συσκευή, κάντε ένα από τα παρακάτω:
  - Πατήστε
    > Εκτύπωση.
  - Πατήστε Ι > Εκτύπωση
  - Πατήστε > Εκτύπωση.
- 3. Επιλέξτε έναν εκτυπωτή και προσαρμόστε τις ρυθμίσεις αν είναι απαραίτητο.
- 4. Εκτυπώστε το έγγραφο.

# Συντήρηση του εκτυπωτή

# Αντικατάσταση κασέτας γραφίτη

Σημείωση: Αν ο δίσκος είναι ανοιχτός, αφαιρέστε τον πριν αντικαταστήσετε μια κασέτα.

 Ανοίξτε την μπροστινή θύρα και μετά σπρώξτε τη σταθερά προς τα κάτω.

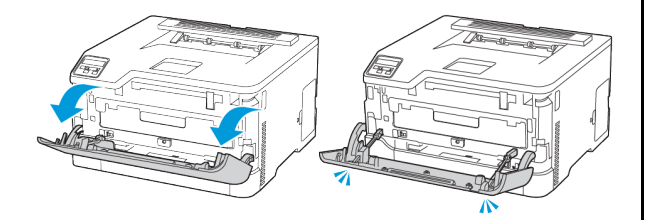

2. Τραβήξτε έξω τη θήκη κασετών γραφίτη.

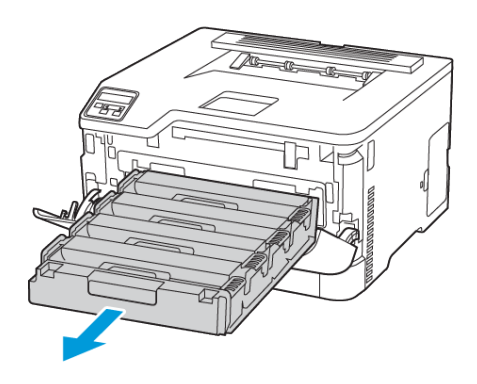

3. Αφαιρέστε τη χρησιμοποιημένη κασέτα γραφίτη.

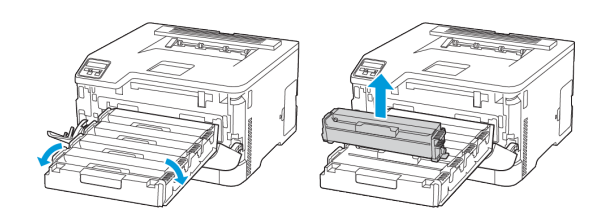

4. Βγάλτε τη νέα κασέτα γραφίτη από τη συσκευασία.

Προειδοποίηση—Ενδεχόμενη βλάβη: Μην εκθέτετε την κάτω πλευρά της κασέτας γραφίτη σε άμεσο φως. Η εκτεταμένη έκθεση στο φως μπορεί να προκαλέσει προβλήματα στην ποιότητα εκτύπωσης.

Προειδοποίηση—Ενδεχόμενη βλάβη: Μην αγγίζετε την κάτω πλευρά της κασέτας γραφίτη. Αν το κάνετε, μπορεί να επηρεαστεί η ποιότητα εκτύπωσης των μελλοντικών εργασιών.

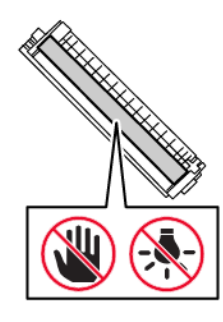

5. Τοποθετήστε τη νέα κασέτα γραφίτη.

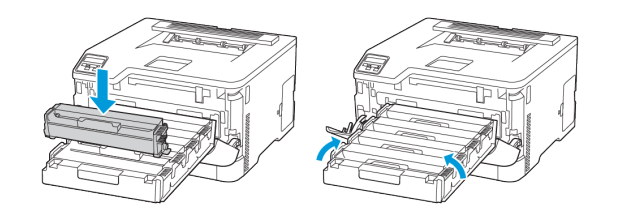

6. Εισαγάγετε τη θήκη κασετών γραφίτη και μετά κλείστε τη θύρα.

#### Αντικατάσταση του περιέκτη υπολειμμάτων

1. Αφαιρέστε τον χρησιμοποιημένο περιέκτη υπολειμμάτων.

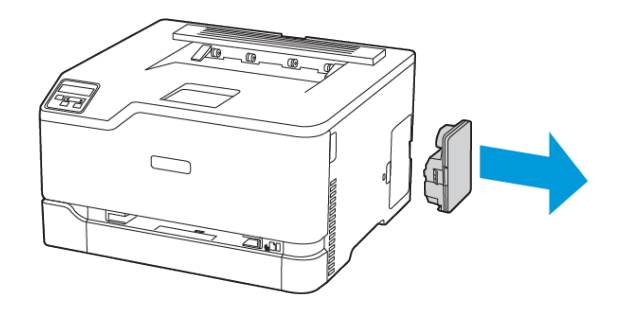

- Σημείωση: Για να αποφύγετε τυχόν διαρροή του γραφίτη, τοποθετήστε το δοχείο σε όρθια θέση.
- 2. Αφαιρέστε τη συσκευασία από τον νέο περιέκτη υπολειμμάτων.
- 3. Τοποθετήστε τον νέο περιέκτη υπολειμμάτων.

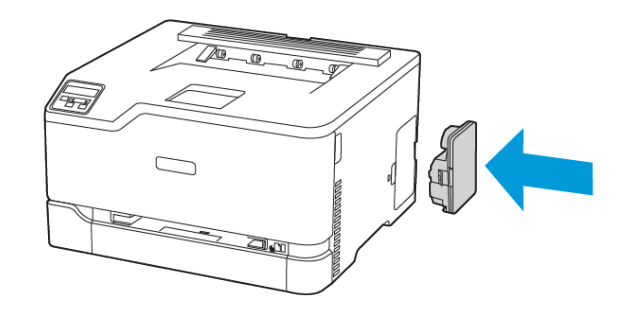

## Τοποθέτηση χαρτιού στο δίσκο

ΠΡΟΣΟΧΗ—ΚΙΝΔΥΝΟΣ ΑΝΑΤΡΟΠΗΣ: Για να μειωθεί ο κίνδυνος από την αστάθεια του εξοπλισμού, κρατήστε κλειστό τον δίσκο όσο χρειάζεται.

1. Αφαιρέστε τον δίσκο.

Σημείωση: Για να αποφύγετε τις εμπλοκές χαρτιού, μην αφαιρείτε τον δίσκο ενώ ο εκτυπωτής είναι απασχολημένος.

- Τοποθετήστε τη δέσμη χαρτιού με την πλευρά εκτύπωσης προς τα επάνω.
  - Για εκτύπωση μονής όψης, τοποθετήστε το επιστολόχαρτο με την πλευρά εκτύπωσης προς τα επάνω και την κεφαλίδα στραμμένη προς το πίσω μέρος του δίσκου.
  - Για εκτύπωση διπλής όψης, τοποθετήστε το επιστολόχαρτο με την πλευρά εκτύπωσης προς τα κάτω και την κεφαλίδα στραμμένη προς το μπροστινό μέρος του δίσκου.
  - Μην σύρετε το χαρτί μέσα στο δίσκο.

 Για να αποφύγετε τυχόν εμπλοκές χαρτιού, βεβαιωθείτε ότι το ύψος της στοίβας βρίσκεται κάτω από την ένδειξη μέγιστου γεμίσματος χαρτιού.

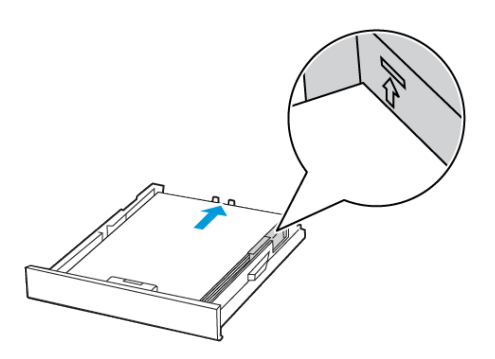

 Ρυθμίστε τους οδηγούς έτσι ώστε να αντιστοιχούν στο μέγεθος του χαρτιού που τοποθετείτε.

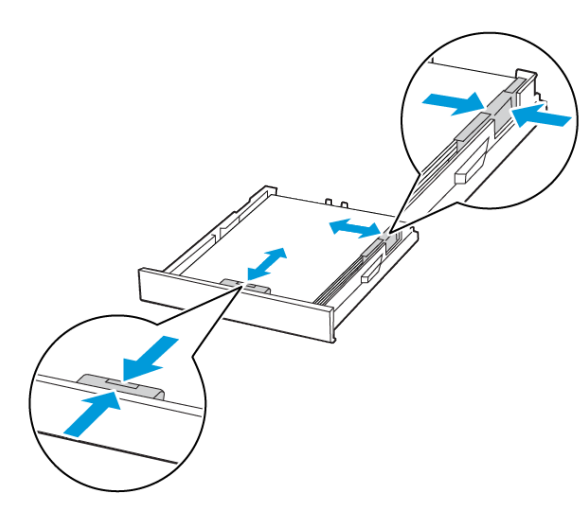

- 6. Τοποθετήστε τον δίσκο.
- Αν χρειάζεται, ρυθμίστε το μέγεθος και τον τύπο του χαρτιού από τον πίνακα ελέγχου, έτσι ώστε να αντιστοιχούν στο χαρτί που έχει τοποθετηθεί.

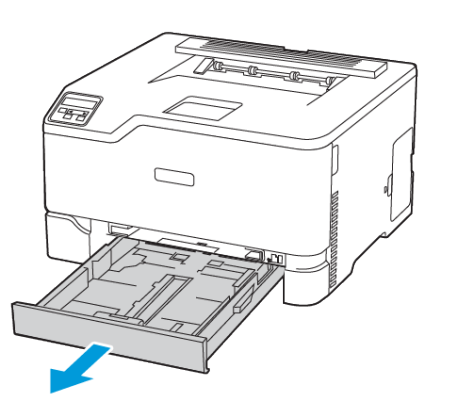

 Λυγίστε, ξεφυλλίστε και μετά ισιώστε τις άκρες του χαρτιού πριν το τοποθετήσετε.

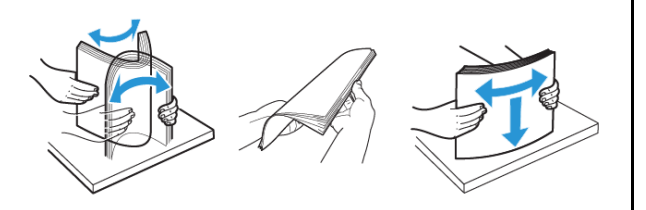

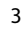

# Τοποθέτηση χαρτιού στον μη αυτόματο τροφοδότη

 Προσαρμόστε τον οδηγό ανάλογα με το μέγεθος του χαρτιού που τοποθετείτε.

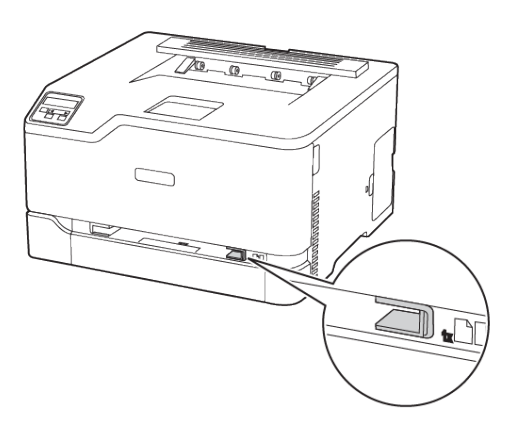

- Τοποθετήστε ένα φύλλο χαρτιού με την πλευρά εκτύπωσης προς τα επάνω.
  - Για εκτύπωση μονής όψης, τοποθετήστε το επιστολόχαρτο με την πλευρά εκτύπωσης στραμμένη προς τα επάνω και την επάνω άκρη να εισέρχεται πρώτη στον εκτυπωτή.
- Για εκτύπωση διπλής όψης, τοποθετήστε το επιστολόχαρτο με την πλευρά εκτύπωσης στραμμένη προς τα κάτω και την επάνω άκρη να εισέρχεται τελευταία στον εκτυπωτή.

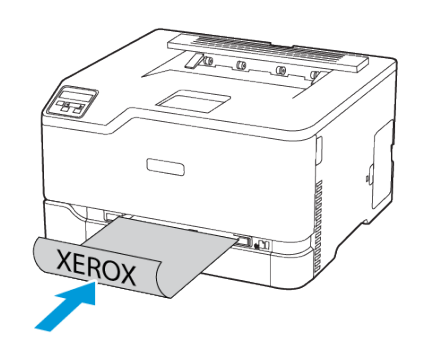

 Τοποθετήστε το φάκελο με την πλευρά του πτερυγίου προς τα κάτω και κατά μήκος της δεξιάς πλευράς του οδηγού χαρτιού.

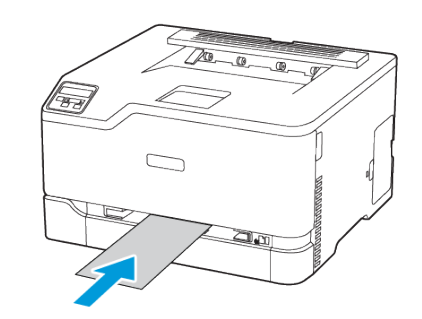

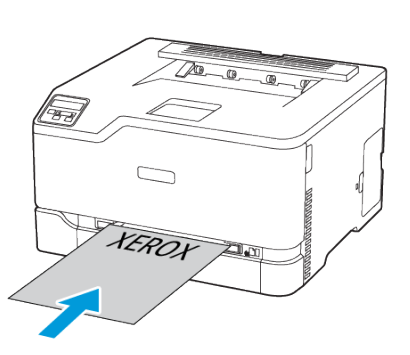

- Τροφοδοτήστε με χαρτί μέχρι να τραβηχτεί προς τα μέσα το μπροστινό άκρο του χαρτιού.
  - Για να αποφύγετε τις εμπλοκές χαρτιού, μην σπρώχνετε το χαρτί μέσα στον μη αυτόματο τροφοδότη.
  - Προτού τοποθετήσετε άλλο φύλλο, περιμένετε να εμφανιστεί ένα μήνυμα στην οθόνη.

## Ορισμός του μεγέθους και του τύπου χαρτιού

- Από τον πίνακα ελέγχου, μεταβείτε στις επιλογές Ρυθμίσεις > Δίσκος χαρτιού > Ρύθμιση > Μέγεθος/Τύπος χαρτιού και μετά επιλέξτε μια προέλευση χαρτιού.

(

Για μοντέλα εκτυπωτή χωρίς οθόνη αφής, πατήστε Υγια να περιηγηθείτε στις ρυθμίσεις.

2. Ορίστε το μέγεθος και τον τύπο χαρτιού.

## Ενημέρωση υλικολογισμικού

Ορισμένες εφαρμογές απαιτούν ένα ελάχιστο επίπεδο υλικολογισμικού συσκευής για να λειτουργήσουν σωστά.

Για περισσότερες πληροφορίες σχετικά με την ενημέρωση του υλικολογισμικού της συσκευής, επικοινωνήστε με τον τοπικό σας αντιπρόσωπο.

- Ανοίξτε ένα πρόγραμμα περιήγησης στο Web και πληκτρολογήστε τη διεύθυνση IP του εκτυπωτή στο πεδίο διευθύνσεων.
  - Δείτε τη διεύθυνση ΙΡ του εκτυπωτή στην αρχική οθόνη του εκτυπωτή. Η διεύθυνση ΙΡ εμφανίζεται ως τέσσερα σύνολα αριθμών που χωρίζονται με τελείες, όπως 123.123.123.123.
  - Αν χρησιμοποιείτε διακομιστή μεσολάβησης, απενεργοποιήστε τον προσωρινά για να φορτωθεί σωστά η ιστοσελίδα.
- Επιλέξτε διαδοχικά Ρυθμίσεις > Συσκευή > Ενημέρωση υλικολογισμικού.
- 3. Κάντε ένα από τα εξής:
  - Επιλέξτε διαδοχικά Έλεγχος για ενημερώσεις > Συμφωνώ, να ξεκινήσει η ενημέρωση.
  - Μεταφορτώστε το αρχείο Flash.
    - 1. Μεταβείτε στο αρχείο Flash.
    - 2. Επιλέξτε Μεταφόρτωση > Έναρξη.

## Διαμόρφωση του Wi-Fi Direct

To Wi-Fi Direct είναι μια τεχνολογία ομότιμων συσκευών που βασίζεται στο Wi-Fi, η οποία επιτρέπει σε ασύρματες συσκευές να συνδέονται απευθείας σε έναν εκτυπωτή με δυνατότητα Wi-Fi Direct χωρίς να χρησιμοποιούν ένα σημείο πρόσβασης (ασύρματος δρομολογητής).

- Από την αρχική οθόνη, μεταβείτε στις επιλογές Ρυθμίσεις > Δίκτυο/Θύρες > Wi-Fi Direct.
   Για μοντέλα εκτυπωτή χωρίς οθόνη αφής, πατήστε OK για να περιηγηθείτε στις ρυθμίσεις.
- 2. Διαμορφώστε τις ρυθμίσεις.
  - Ενεργοποίηση Wi-Fi Direct: Ενεργοποιεί τον εκτυπωτή ώστε να κάνει μετάδοση στο δικό του δίκτυο Wi-Fi Direct.
  - Όνομα Wi-Fi Direct: Εκχωρεί ένα όνομα για το δίκτυο Wi-Fi Direct.
  - Κωδικός πρόσβασης Wi-Fi Direct: Εκχωρεί τον κωδικό πρόσβασης για τη διαπραγμάτευση της ασφάλειας ασύρματης σύνδεσης όταν χρησιμοποιείται σύνδεση μεταξύ ομότιμων.
  - Εμφάνιση κωδικού πρόσβασης στη σελίδα ρύθμισης:
    Εμφανίζει τον κωδικό πρόσβασης στη Σελίδα ρύθμισης δικτύου.
  - Αυτόματη αποδοχή αιτημάτων μέσω πατήματος κουμπιού: Επιτρέπει στον εκτυπωτή να δέχεται αιτήματα σύνδεσης αυτόματα.

Σημείωση: Η αποδοχή αιτημάτων μέσω πατήματος κουμπιού αυτόματα δεν είναι ασφαλής.

- Από προεπιλογή, ο κωδικός πρόσβασης του δικτύου Wi-Fi Direct δεν εμφανίζεται στην οθόνη του εκτυπωτή. Για την εμφάνιση του κωδικού πρόσβασης, ενεργοποιήστε το εικονίδιο εμφάνισης του κωδικού πρόσβασης. Από τον πίνακα ελέγχου, μεταβείτε στις επιλογές Ρυθμίσεις > Ασφάλεια > Διάφορα > Ενεργοποίηση κωδικού πρόσβασης/Εμφάνιση PIN.
- Για να μάθετε τον κωδικό πρόσβασης του δικτύου Wi-Fi
  Direct χωρίς να εμφανιστεί στην οθόνη του εκτυπωτή, από
  τον πίνακα ελέγχου μεταβείτε στις επιλογές Ρυθμίσεις >
  Αναφορές > Δίκτυο > Σελίδα ρύθμισης δικτύου.

### Σύνδεση κινητής συσκευής στον εκτυπωτή

Προτού συνδέσετε την κινητή συσκευή, βεβαιωθείτε ότι έχετε διαμορφώσει τις παραμέτρους του Wi-Fi Direct. Για περισσότερες πληροφορίες, ανατρέξτε στην ενότητα Διαμόρφωση του Wi-Fi Direct.

#### Σύνδεση μέσω Wi-Fi Direct

- Σημείωση: Αυτές οι οδηγίες ισχύουν μόνο σε ορισμένες κινητές συσκευές Android.
- 1. Από τη φορητή συσκευή, μεταβείτε στο μενού ρυθμίσεων.
- 2. Ενεργοποιήστε το Wi-Fi και μετά πατήστε Wi-Fi Direct.
- 3. Επιλέξτε το όνομα Wi-Fi Direct του εκτυπωτή.
- 4. Επιβεβαιώστε τη σύνδεση στον πίνακα ελέγχου του εκτυπωτή.

#### Σύνδεση μέσω Wi-Fi

- 1. Από τη φορητή συσκευή, μεταβείτε στο μενού ρυθμίσεων.
- Πατήστε στην επιλογή Wi-Fi και μετά επιλέξτε το όνομα Wi-Fi Direct του εκτυπωτή.
  - Σημείωση: Η συμβολοσειρά DIRECT-xy, όπου τα x και y είναι δύο τυχαίοι χαρακτήρες, προστίθεται πριν από το όνομα του δικτύου Wi-Fi Direct.
- 3. Πληκτρολογήστε τον κωδικό πρόσβασης του Wi-Fi Direct.

### Σύνδεση του εκτυπωτή σε δίκτυο Wi-Fi

Σημείωση: Αυτή η δυνατότητα είναι διαθέσιμη μόνο σε ορισμένα μοντέλα εκτυπωτών.

Πριν ξεκινήσετε, βεβαιωθείτε ότι:

 Η επιλογή "Ενεργός προσαρμογέας" έχει οριστεί σε Αυτόματο. Από τον πίνακα ελέγχου, μεταβείτε στις επιλογές Ρυθμίσεις > Δίκτυο/Θύρες > Επισκόπηση δικτύου > Ενεργός προσαρμογέας.

Για μοντέλα εκτυπωτή χωρίς οθόνη αφής, πατήστε **ΟΚ** για να περιηγηθείτε στις ρυθμίσεις.

• Το καλώδιο Ethernet δεν είναι συνδεδεμένο στον εκτυπωτή.

#### Χρήση του οδηγού ρύθμισης ασύρματης σύνδεσης

#### στον εκτυπωτή

- Αυτές οι οδηγίες ισχύουν μόνο σε ορισμένα μοντέλα εκτυπωτών.
- Πριν από τη χρήση του οδηγού, βεβαιωθείτε ότι το υλικολογισμικό του εκτυπωτή είναι ενημερωμένο.
- Από την αρχική οθόνη, πατήστε στο εικονίδιο Wi-Fi και μετά επιλέξτε Ρύθμιση τώρα.
- Επιλέξτε ένα δίκτυο Wi-Fi και μετά πληκτρολογήστε τον κωδικό πρόσβασης δικτύου.

3. Πατήστε Ολοκληρώθηκε.

#### Χρήση του πίνακα ελέγχου του εκτυπωτή

- Στον πίνακα ελέγχου, μεταβείτε στις επιλογές Ρυθμίσεις > Δίκτυο/Θύρες > Ασύρματη σύνδεση > Λειτουργία ασφαλείας ασύρματης σύνδεσης.
   Για μοντέλα εκτυπωτή χωρίς οθόνη αφής, πατήστε OK για να περιηγηθείτε στις ρυθμίσεις.
- Επιλέξτε ένα δίκτυο Wi-Fi και μετά πληκτρολογήστε τον κωδικό πρόσβασης δικτύου.
   Για μοντέλα εκτυπωτών με δυνατότητα σύνδεσης δικτύου Wi-Fi,

κατά την αρχική εγκατάσταση εμφανίζεται μια ερώτηση για τη ρύθμιση δικτύου Wi-Fi.

# Αποκατάσταση εμπλοκών

### Αποφυγή εμπλοκών

#### Σωστή τοποθέτηση του χαρτιού

 Βεβαιωθείτε ότι το χαρτί βρίσκεται σε επίπεδη θέση μέσα στο δίσκο.

| Σωστή τοποθέτηση του | Λανθασμένη τοποθέτηση |
|----------------------|-----------------------|
| χαρτιού              | του χαρτιού           |
|                      |                       |

- Μην τοποθετείτε και μην αφαιρείτε το δίσκο ενώ η διαδικασία εκτύπωσης βρίσκεται σε εξέλιξη.
- Μην τοποθετείτε υπερβολική ποσότητα χαρτιού. Βεβαιωθείτε ότι το ύψος της στοίβας βρίσκεται κάτω από την ένδειξη μέγιστου γεμίσματος χαρτιού.
- Μην σύρετε το χαρτί μέσα στο δίσκο. Τοποθετήστε το χαρτί στο δίσκο, όπως φαίνεται στο σχήμα.

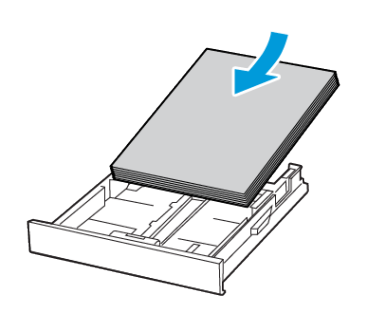

- Βεβαιωθείτε ότι οι οδηγοί χαρτιού έχουν τοποθετηθεί σωστά και ότι δεν πιέζουν το χαρτί ή τους φακέλους.
- Μετά την τοποθέτηση χαρτιού, σπρώξτε σταθερά το δίσκο στο εσωτερικό του εκτυπωτή.

#### Χρήση συνιστώμενου χαρτιού

- Χρησιμοποιήστε μόνο συνιστώμενο χαρτί ή ειδικά μέσα εκτύπωσης.
- Μην τοποθετείτε χαρτί που είναι τσαλακωμένο, ζαρωμένο, νοτισμένο, λυγισμένο ή κυρτωμένο.
- Λυγίστε, ξεφυλλίστε και ισιώστε τις άκρες του χαρτιού πριν το τοποθετήσετε.

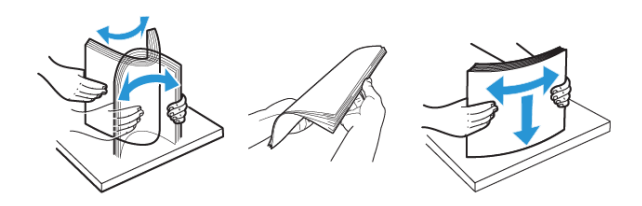

- Μην χρησιμοποιείτε χαρτί που έχει κοπεί με το χέρι.
- Μην αναμιγνύετε μεγέθη, βάρη και τύπους χαρτιού στον ίδιο δίσκο.
- Βεβαιωθείτε ότι έχετε ορίσει σωστά το μέγεθος και τον τύπο χαρτιού στον υπολογιστή ή στον πίνακα ελέγχου του εκτυπωτή.

 Αποθηκεύετε το χαρτί σύμφωνα με τις συστάσεις του κατασκευαστή.

### Εντοπισμός θέσεων εμπλοκής

- Όταν η ρύθμιση Βοήθεια εμπλοκής έχει οριστεί σε Ναι, ο εκτυπωτής ενδέχεται να προσπαθήσει να απελευθερώσει αυτόματα τις κενές σελίδες ή τις μερικώς εκτυπωμένες σελίδες μετά την αποκατάσταση μιας εμπλοκής. Ελέγξτε αν στο αποτέλεσμα της εκτύπωσης υπάρχουν κενές σελίδες.
- Όταν η ρύθμιση Αποκατάσταση εμπλοκής έχει οριστεί σε Ναι, ή Αυτόματη, ο εκτυπωτής επανεκτυπώνει τις μπλοκαρισμένες σελίδες.

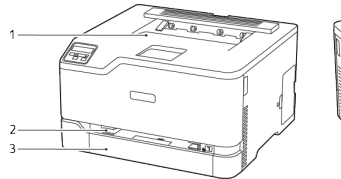

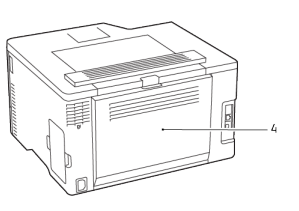

- 1. Βασικός δίσκος εξόδου
- 3. Βασικός δίσκος
- Μη αυτόματος τροφοδότης
- 4. Θύρα B

## Εμπλοκή χαρτιού στο βασικό δίσκο

1. Ανοίξτε τη θύρα Β.

ΠΡΟΣΟΧΗ—ΚΑΥΤΗ ΕΠΙΦΑΝΕΙΑ: Η θερμοκρασία στο εσωτερικό του εκτυπωτή μπορεί να είναι υψηλή. Για να ελαχιστοποιηθεί ο κίνδυνος τραυματισμού από τυχόν καυτά εξαρτήματα, αφήστε την επιφάνεια να κρυώσει πριν να την ακουμπήσετε.

- 2. Αφαιρέστε το κολλημένο χαρτί.
  - Σημείωση: Βεβαιωθείτε ότι αφαιρέσατε όλα τα κομματάκια χαρτιού.
- 5. Αφαιρέστε το κολλημένο χαρτί.
- <u>χ</u> χ

Σημείωση: Βεβαιωθείτε ότι αφαιρέσατε όλα τα κομματάκια χαρτιού.

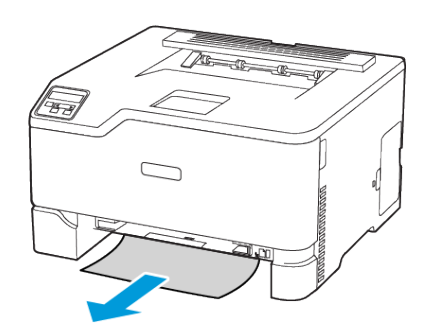

- 3. Κλείστε τη θύρα.
- 4. Αφαιρέστε τον δίσκο και τον μη αυτόματο τροφοδότη.
- 6. Τοποθετήστε τον αυτόματο τροφοδότη και τον δίσκο.

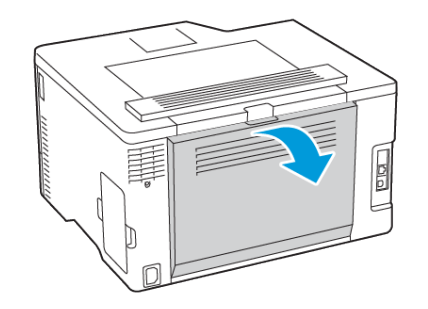

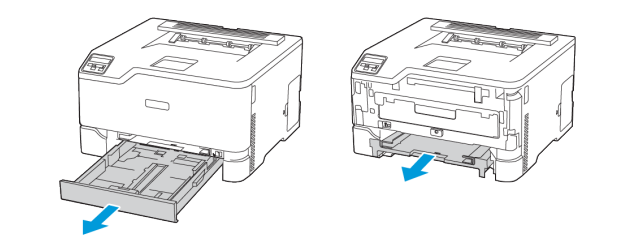

## Εμπλοκή χαρτιού στον προαιρετικό δίσκο

1. Ανοίξτε τη θύρα Β.

ΠΡΟΣΟΧΗ—ΚΑΥΤΗ ΕΠΙΦΑΝΕΙΑ: Η θερμοκρασία στο εσωτερικό του εκτυπωτή μπορεί να είναι υψηλή. Για να ελαχιστοποιηθεί ο κίνδυνος τραυματισμού από τυχόν καυτά εξαρτήματα, αφήστε την επιφάνεια να κρυώσει πριν να την ακουμπήσετε.

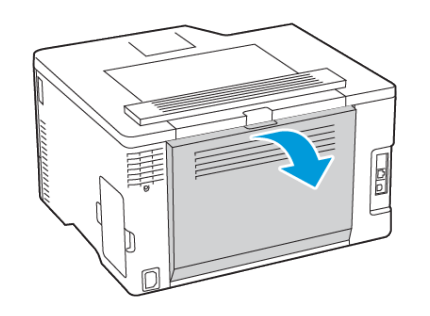

- 2. Αφαιρέστε το κολλημένο χαρτί.
  - Σημείωση: Βεβαιωθείτε ότι αφαιρέσατε όλα τα κομματάκια χαρτιού.

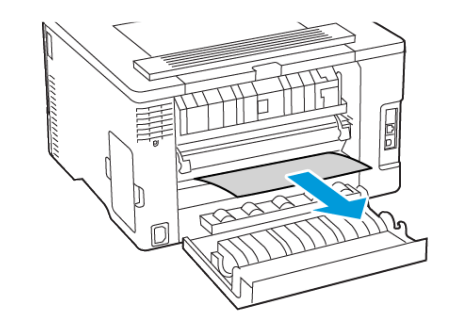

- 3. Κλείστε τη θύρα.
- 4. Ανοίξτε τη θύρα Ε.

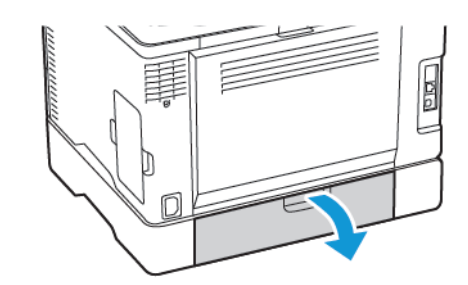

- 5. Αφαιρέστε το κολλημένο χαρτί.
  - Σημείωση: Βεβαιωθείτε ότι αφαιρέσατε όλα τα κομματάκια χαρτιού.

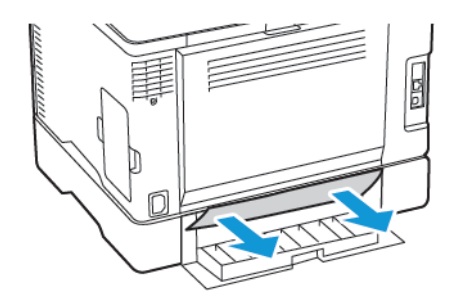

- 6. Κλείστε τη θύρα.
- 7. Αφαιρέστε τον προαιρετικό δίσκο.

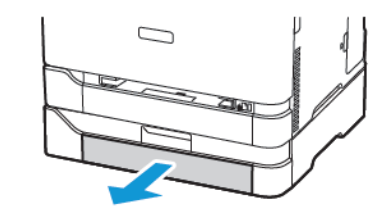

8. Αφαιρέστε το κολλημένο χαρτί.

Σημείωση: Βεβαιωθείτε ότι αφαιρέσατε όλα τα κομματάκια χαρτιού.

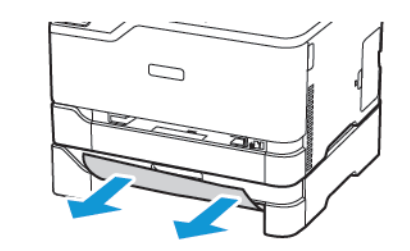

9. Τοποθετήστε τον δίσκο.

**Εμπλοκή χαρτιού στο βασικό δίσκο εξόδου** Αφαιρέστε το κολλημένο χαρτί.

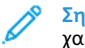

Σημείωση: Βεβαιωθείτε ότι αφαιρέσατε όλα τα κομματάκια χαρτιού.

# Εμπλοκή χαρτιού στον μη αυτόματο τροφοδότη

1. Αφαιρέστε τον δίσκο και τον μη αυτόματο τροφοδότη.

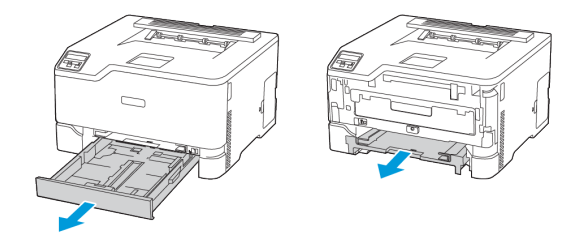

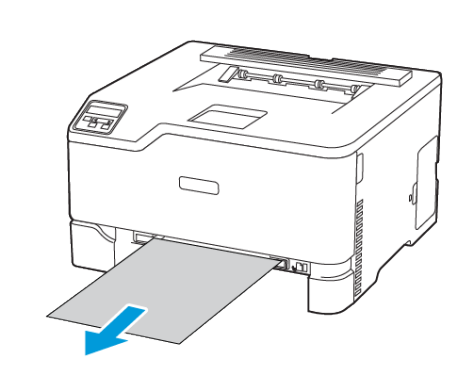

Σημείωση: Βεβαιωθείτε ότι αφαιρέσατε όλα τα κομματάκια

2. Αφαιρέστε το κολλημένο χαρτί.

χαρτιού.

3. Τοποθετήστε τον αυτόματο τροφοδότη και τον δίσκο.

# Εμπλοκή χαρτιού στη θύρα Β

1. Ανοίξτε τη θύρα Β.

ΠΡΟΣΟΧΗ—ΚΑΥΤΗ ΕΠΙΦΑΝΕΙΑ: Η θερμοκρασία στο εσωτερικό του εκτυπωτή μπορεί να είναι υψηλή. Για να ελαχιστοποιηθεί ο κίνδυνος τραυματισμού από τυχόν καυτά εξαρτήματα, αφήστε την επιφάνεια να κρυώσει πριν να την ακουμπήσετε.

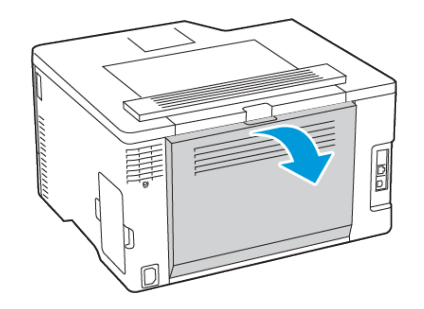

2. Αφαιρέστε το μπλοκαρισμένο χαρτί από τις εξής περιοχές:

Σημείωση: Βεβαιωθείτε ότι αφαιρέσατε όλα τα κομματάκια χαρτιού.

• Περιοχή φούρνου

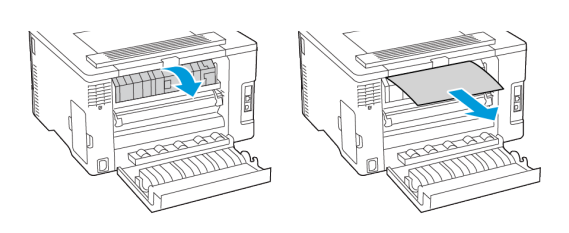

Κάτω από την περιοχή φούρνου

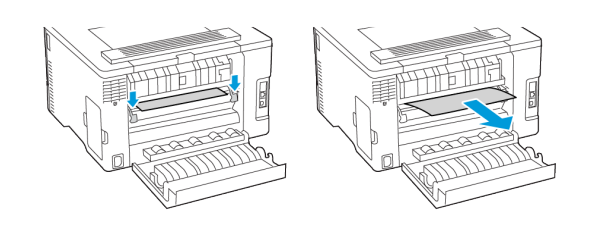

Μονάδα εκτύπωσης διπλής όψης

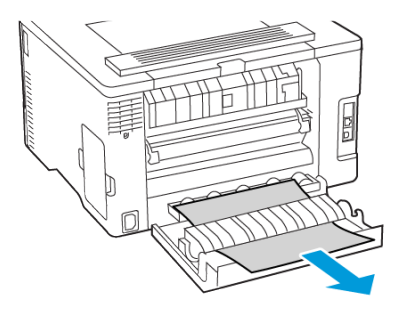

3. Κλείστε τη θύρα.

© 2021 Xerox Corporation. Με την επιφύλαξη παντός δικαιώματος. Το Xerox® αποτελεί εμπορικό σήμα της Xerox Corporation στις Ηνωμένες Πολιτείες και σε άλλες χώρες.

Oι ονομασίες Apple<sup>®</sup>, iPad<sup>®</sup>, iPod<sup>®</sup>, iPod<sup></sup>

BR32747

607E39340

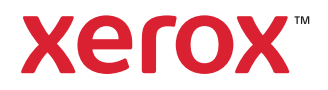